ПАМЯТКА ПО ПОРЯДКУ ПОЛУЧЕНИЯ УСЛУГИ «КОМПЕНСАЦИЯ РАСХОДОВ ПО ОПЛАТЕ ЖИЛОГО ПОМЕЩЕНИЯ, В ТОМ ЧИСЛЕ ВЗНОСА НА КАПИТАЛЬНЫЙ РЕМОНТ ОБЩЕГО ИМУЩЕСТВА В МНОГОКВАРТИРНОМ ДОМЕ, И КОММУНАЛЬНЫХ УСЛУГ ЛЬГОТНЫМ КАТЕГОРИЯМ ГРАЖДАН»

через портал www.gosuslugi.ru

- 1. Войдите в личный кабинет, нажав: Личный кабинет
- 2. Войдите в каталог услуг, нажав: Услуги
- 3. Выберите категорию, нажав: 🕞 Пенсия, пособия
- 4. В разделе «Все услуги» выберите «Услуги вашего региона»:

| Все услуги                    | Услуги вашего региона 🔿                                                                                                    |
|-------------------------------|----------------------------------------------------------------------------------------------------|
| Пенсионное обеспечение 😔      | Ваше местоположение: <u>Ростов-на-Дону г</u>                                                                                                    |
| Социальное обеспечение 🛇      | Минтруд области                                                                                                    |
| Страховые выплаты и пособия 📀 |                                                                                                    |
| Услуги вашего региона 😔       | Компенсация расходов по оплате жилого помещения, в том числе взноса на капитальный ремонт общего имущества в многоквартирном доме, и коммунальных услуг льготным категориям граждан > |

5. В списке «Услуги вашего региона» выберите услугу «Компенсация расходов по оплате жилого помещения, в том числе взноса на капитальный ремонт общего имущества в многоквартирном доме, и коммунальных услуг льготным категориям граждан».

6. Нажмите:

Получить услугу

## 7. Введите (при необходимости) и проверьте следующие данные:

Раздел 1. «Сведения о заявителе».

Раздел 2. «Сведения действительного документа, удостоверяющего личность».

Раздел 3. «Контактная информация».

## 8. Проставьте отметку в поле:

Являюсь одиноко проживающим

🔘 Да

О Нет

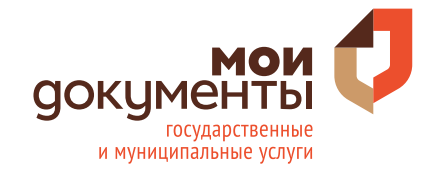

ПАМЯТКА ПО ПОРЯДКУ ПОЛУЧЕНИЯ УСЛУГИ «КОМПЕНСАЦИЯ РАСХОДОВ ПО ОПЛАТЕ ЖИЛОГО ПОМЕЩЕНИЯ, В ТОМ ЧИСЛЕ ВЗНОСА НА КАПИТАЛЬНЫЙ РЕМОНТ ОБЩЕГО ИМУЩЕСТВА В МНОГОКВАРТИРНОМ ДОМЕ, И КОММУНАЛЬНЫХ УСЛУГ ЛЬГОТНЫМ КАТЕГОРИЯМ ГРАЖДАН»

через портал www.gosuslugi.ru

## 9. Выберите орган социальной защиты населения по месту постоянной регистрации:

|      | Организация, оказывающая услугу                                                      |                                  | $\sim$ |                |  |  |
|------|--------------------------------------------------------------------------------------|----------------------------------|--------|----------------|--|--|
|      | Необходимо выбрать орган социальной защиты населения по месту постоянной регистрации |                                  |        |                |  |  |
| 10.  | Проставьте отметки в поля                                                            | AX:                              |        |                |  |  |
|      | Способ выплаты                                                                       | Результат оказания услуги направ | ить    |                |  |  |
|      | О Кредитное учреждение                                                               | О На адрес электронной почты     |        |                |  |  |
|      | О Почтовое предприятие                                                               | О На почтовый адрес              |        |                |  |  |
| 11.3 | Вагрузите фото или сканы                                                             | документов в соответст           | ву     | ющее поле:     |  |  |
|      | Перетащите файл сюда или загрузите вручную                                           |                                  |        |                |  |  |
| • У  | достоверение (документ), подтве                                                      | рждающее право на получен        | ие     | мер социальної |  |  |

- й поддержки
- Справка об обучении ребенка старше 16 лет (для многодетных семей)
- Документы, подтверждающие отношение к членам семьи гражданина, имеющим в соответствии с действующим законодательством право на меры социальной поддержки
- Документ, содержащий сведения о текущих платежах за жилое помещение и коммунальные услуги, за последний перед подачей заявления месяц
- Правоустанавливающие документы на объект недвижимости, право на которое не зарегистрировано в Едином государственном реестре недвижимости (регистрационное удостоверение, выданное уполномоченным органом в порядке, установленном законодательством в месте его издания до момента создания Учреждения юстиции по государственной регистрации прав на недвижимое имущество и сделок с ним на территории Ростовской области)

## 12. При необходимости загрузите фото или сканы других документов.

13. Нажмите:

Подать заявление

14. Осуществите выход из личного кабинета, нажав на поле,

содержащее Вашу фамилию 🦵 послечего нажмите Выйти.

Севостьянов В. М. 👻

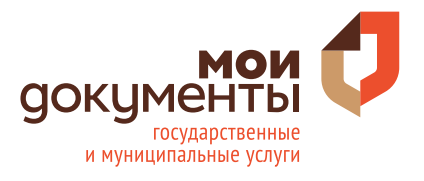